## **Download Free Vendor MARC Records Anytime**

## Smart Cart

1. Click "Download" in Smart Cart navigation bar, and select "Vendor MARC Records."

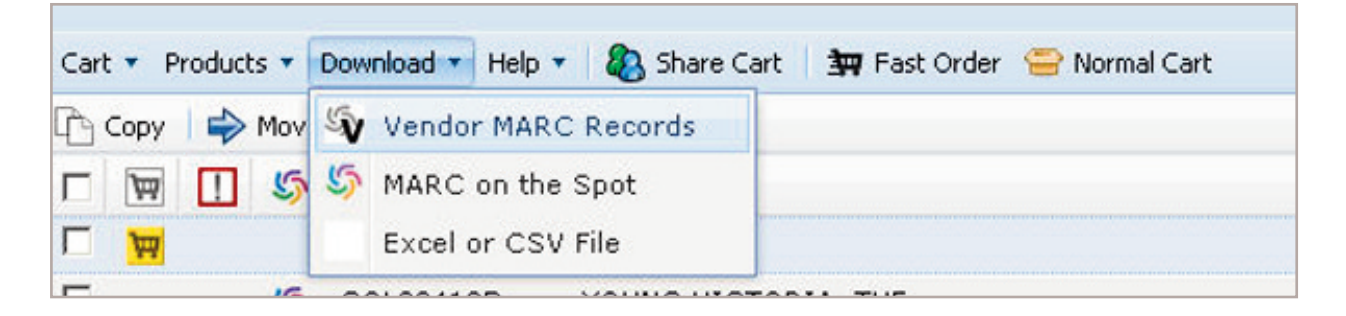

2. Mass select titles with "Check All," or individually select titles by clicking the checkboxes located next to each title.

| records are queue | d for downloading.                      |       |         |            |                           |
|-------------------|-----------------------------------------|-------|---------|------------|---------------------------|
| Stock<br>Number   | Title                                   | Media | Account | Fund       | Branches Wit<br>Quantitie |
| RDH80728194A      | HARRY POTTER AND THE CHAMBER OF SECRETS | CD    | TEST2   | AB GENERAL | * None                    |
| ADM029221C        | VARMINT                                 | CD    | TEST2   | CD's       | * None                    |
| COL33410D         | YOUNG VICTORIA, THE                     | DVD   | TEST2   | Adult      | * None                    |
| Check All         |                                         |       |         |            |                           |

- 3. After you have chosen the titles that need records, select "Next."
- Select which file type you'd like. In this case, choose "a vendor MARC (vendor.mrc) file" to obtain Vendor Records.

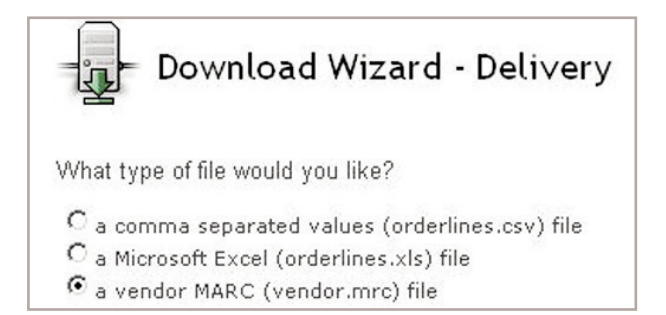

- 5. After selecting your file type, choose to either have your records downloaded via a link within your web browser or delivered via email, or choose both options if desired.
  - a. If you choose to have your records delivered via email, enter your email address in the provided space.

(Note: Separate multiple email addresses with semi-colons or commas.)

| Cancel Nevt |
|-------------|
|             |

- 6. Click "Next."
  - a. Emailed records will arrive in your inbox.
  - b. If you select "through my browser by clicking a link," click the link that appears in the Download Wizard.

| - Download Wizard - Done         |
|----------------------------------|
| Click here to download the file. |
| Close                            |

c. Select where you'd like to save your file, or save the file to the location your library uses to import items into their ILS.

(Note: If a save box does not appear, the file was saved to your default save location.)

d. Once the download finished, click "Close" to close the Download Wizard and return to your cart.

## Normal Cart

1. Scroll down to the bottom of the cart, and click the "Download Vendor MARCs..." button.

| New Carl   | t Update Cart (       | Copy Cart Delete C  | Cart Send To            | Check Out |
|------------|-----------------------|---------------------|-------------------------|-----------|
| Merge With | Download Vendor MARCs | Download OCLC MARCs | . Download CSV          | Sharing   |
|            | Remove Unavailable    | Set Fund            | Set Branch Distribution |           |
|            |                       | aprintable version  |                         |           |

2. Select the titles you want Vendor Records for, or click "Check All" to mass select titles.

| 1 | Vendor MARC records are    | downloaded as a MARC (.mrc) file.       |       |         |                   |             |
|---|----------------------------|-----------------------------------------|-------|---------|-------------------|-------------|
|   | 3 records are queued for d | lownloading:                            |       |         |                   |             |
|   | stock number               | title                                   | media | account | fund              | branch qtys |
|   | Order 41233164, TEST (     | CART                                    |       |         |                   |             |
|   | RDH80728194A               | HARRY POTTER AND THE CHAMBER OF SECRETS | CD    | TEST2   | AB GENERAL        | **          |
|   | ADM029221C                 | VARMINT                                 | CD    | TEST2   | CD's              | **          |
|   | COL33410D                  | YOUNG VICTORIA, THE                     | DVD   | TEST2   | Adult             | **          |
|   | Check All Clear A          | II I                                    |       | Remove  | Checked From List |             |

- 3. After you have chosen the titles that need records, choose to either have your records downloaded via a link within your web browser or delivered via email, or choose both options if desired.
  - a. If you choose to have your records delivered via email, enter your email address in the provided space.

(Note: Separate multiple email addresses with semi-colons or commas.)

| browser                        | 100 |  |
|--------------------------------|-----|--|
| email to info@midwesttapes.com |     |  |

- 4. Click "Download Now."
  - a. Emailed records will arrive in your inbox.
  - b. If you selected "browser," a save box will appear. Select where you'd like to save your file, or save the file to the location your library uses to import items into their ILS. (*Note: If a save box does not appear, the file was saved to your default save location.*)
  - d. Once the download finishes, a "download complete" box will appear.
  - e. Click "OK" to return to your cart.